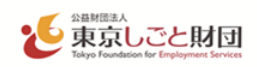

# スキルアップ支援事業 電子申請の手引き

| 注意事項ご申請                  | 「の前 に必 ずお読 みください             |
|--------------------------|------------------------------|
| □ この手引きは、電子申請を行う事業者向けに   | <br>作成しております。電子申請を検討する事業者にお  |
| いては、必ず確認したうえで申請を行ってくだ    | さい。                          |
| ロスキルアップ支援事業では、国(デジタル庁)が  | 提供する電子申請システム「jGrants」(以下「Jグラ |
| ンツ」という。)のほか、郵送等による紙申請を   | 受け付けます。                      |
| □Jグランツでは、電子的に申請を受け付けると   | ともに、当該システムを通じて行われた申請に対する     |
| 公益財団法人東京しごと財団(以下「財団」とし   | う)からの通知等についても、原則として当該システ     |
| ムにより行います。                |                              |
| □Jグランツを利用するには、法人共通認証基盤   | gBizID」のアカウントの取得が必要です。国(デジタ  |
| ル庁)の審査により ID 発行まで時間がかかる  | らため、余裕を持って準備してください。なお、申請提    |
| 出期限までに gBizID を取得できない場合は | 、郵送等により紙申請してください。            |
| □申請にあたっては、財団ホームページに掲載し   | ている最新版の募集要項、電子申請の手引きを確認      |
| してください。                  |                              |
| □Jグランツでは、申請企業等の在籍者以外(社会  | 、保険労務士や行政書士等)による提出代行はできま     |
| せん。提出代行を希望する場合は、紙申請してや   | ください。                        |

【Jグランツ】公式ウェブサイト https://www.jgrants-portal.go.jp/ @

\*操作方法等については、画面上部の「申請の流れ」>「事業者クイックマニュアル」を確認してください。

【gBizID】公式ウェブサイト <u>https://gbiz-id.go.jp/</u> @

\*取得方法等については、画面上部の「手続きガイド」>「ID 作成ガイド(新規作成者向け)を確認してください。

【「スキルアップ支援事業」に関するお問い合わせ先】

Q

公益財団法人東京しごと財団「スキルアップ助成金」事務局

https://www.koyokankyo.shigotozaidan.or.jp/jigyo/skillup/skillup.html

## 令和7年2月

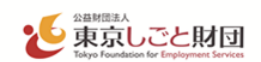

#### 1 期限等について

(1)提出期限

研修開始予定日の1か月前(23時59分)まで

(2)交付申請書受付期間

## 令和7年3月1日から令和8年2月 28 日(23 時 59 分)まで

- ※予算の範囲を超える申請があった場合等、申請受付期間内でも受付を終了することがあります。
- ※ J グランツで交付申請した場合、助成金請求までの全ての手続きを、J グランツにて行っていただきます。

#### 2 事前準備

Jグランツを利用するには、法人共通認証基盤「gBizID」のアカウント(gBizID プライム)の取得が必要です。ID 発行までの審査に時間を要するため、余裕を持って準備してください。

## 【gBizID】公式ウェブサイト <u>https://gbiz-id.go.jp/</u> @

\*取得方法等については、画面上部の「手続きガイド」>「ID 作成ガイド(新規作成者向け)を確認してください。

- ※ gBizID の発行が間に合わないことに伴う申請期日の猶予はいたしません。gBizID を取得できない場合 は、郵送等により紙申請してください。
- ※ Jグランツでメンテナンス等が発生する場合に備えて、余裕を持って申請してください。
- ※ gBizID の審査に関するお問い合わせには一切応じられません。

#### 3 J グランツによる申請に関しての注意事項

- 提出書類(アップロードデータ)の送付(送信)依頼には一切応じられませんので、必ず申請書類のデータの 控えを保管してください。
- ② J グランツによる申請に係る経費は申請企業等の負担となります。
- ③ 申請書類の不備や申請内容に不明点がある場合、メール、電話等で確認や書類の追加提出を依頼します。本 助成金事務局の指定する日までに回答、ご提出をお願いします。
- ④ Jグランツの利用規約及びプライバシーポリシーに同意することが必要です。なお、Jグランツのシステム仕様上、代理人(社会保険労務士や行政書士等)による提出代行はできません。提出代行を希望する場合は紙申請してください。
- ⑤ J グランツの動作環境は以下のとおりです。下記のブラウザの最新バージョンをご利用ください。 なお、InternetExplorer等の下記以外のブラウザは、申請上のエラー等が生じますので利用しないでく ださい。
  - ・Windows : chrome、firefox、edge(※1)
  - ·m a c O S : chrome、firefox、safari
  - ·Android : chrome

※1 edge の「InternetExplorer モード」は申請上のエラー等が生じますので利用しないでください。 ⑥J グランツの基本的な操作については、Jグランツ公式ウェブサイトで「申請の流れ」にある『事業者クイックマ

ニュアル』、「よくあるご質問」、又はJグランツの画面右下に表示されるチャットボットをご活用ください。 スキルアップ支援事業の申請フォームについてのお問い合わせは、スキルアップ助成金事務局までご連絡く ださい。

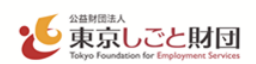

- 4 J グランツによる申請書類の提出について
  - (1) 申請書類各種様式の入手方法

スキルアップ支援事業のホームページの募集要項ページ、 又はJグランツ スキルアップ支援事業 ⑦下部の「申請様式」からダウンロードしてください。

| 詳細   | ^                                                                                                   |
|------|----------------------------------------------------------------------------------------------------|
| 公募要領 | 各助成金 募集要項.zip                                                                                       |
| 交付要綱 | 各助成金 交付要綱・実施要領.zip                                                                                  |
| 申請様式 | 育業中スキルアップ助成金 申請様式類.zip<br>DXリスキリング助成金 申請様式類.zip<br>事業外スキルアップ助成金 申請様式類.zip<br>事業内スキルアップ助成金 申請様式類.zip |
|      | 一覧に戻る ログインして申請する                                                                                    |

## (2)申請書類の提出について

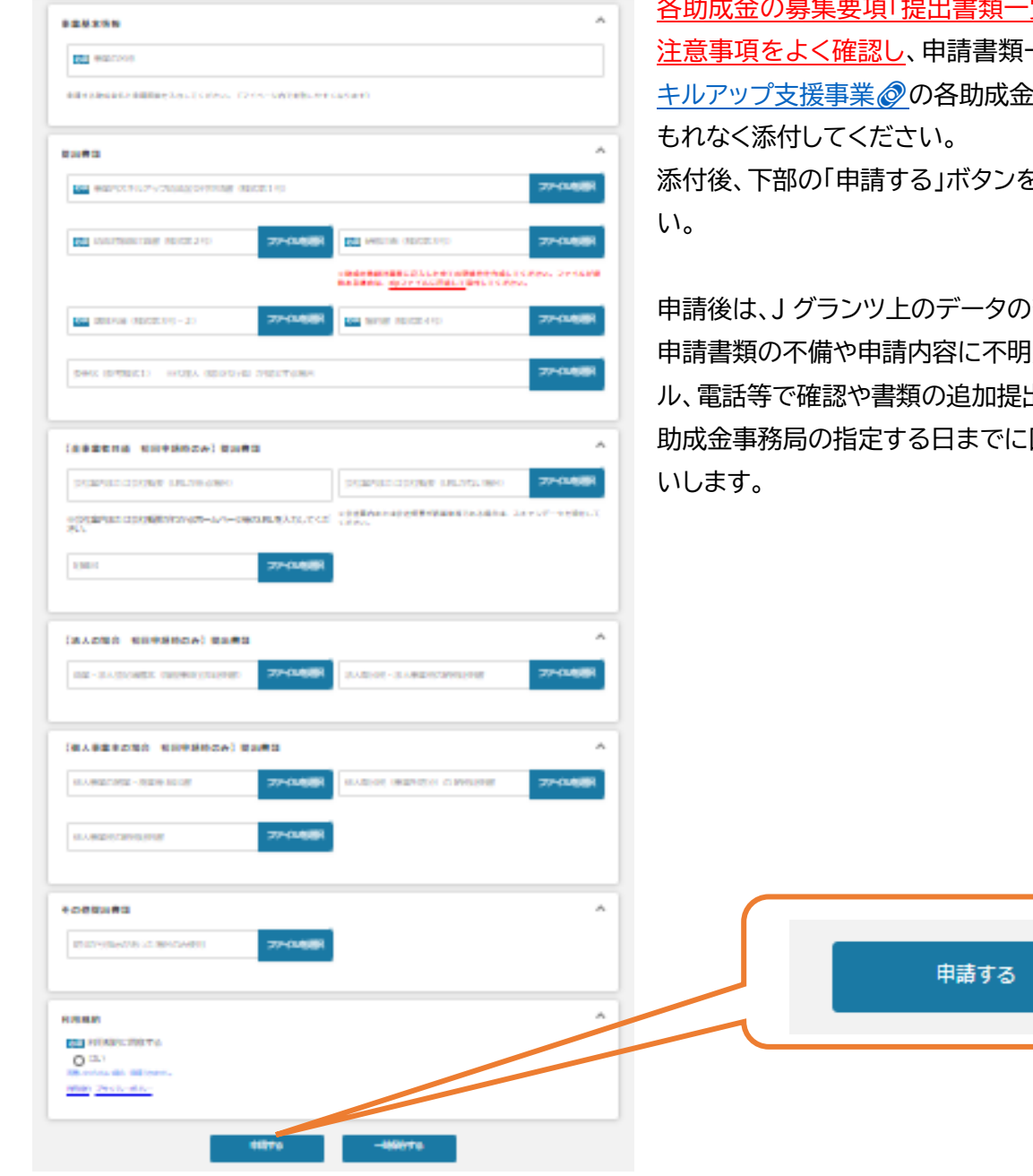

3

各助成金の募集要項「提出書類一覧」と、フォーム内の 注意事項をよく確認し、申請書類一式をJグランツ ス キルアップ支援事業のの各助成金申請フォームに 添付後、下部の「申請する」ボタンをクリックしてくださ

申請後は、Jグランツ上のデータの変更はできません。 申請書類の不備や申請内容に不明点がある場合、メー ル、電話等で確認や書類の追加提出を依頼します。本 助成金事務局の指定する日までに回答、ご提出をお願

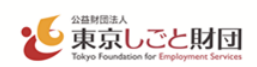

(3)マイページについて

①申請状況を確認できます。

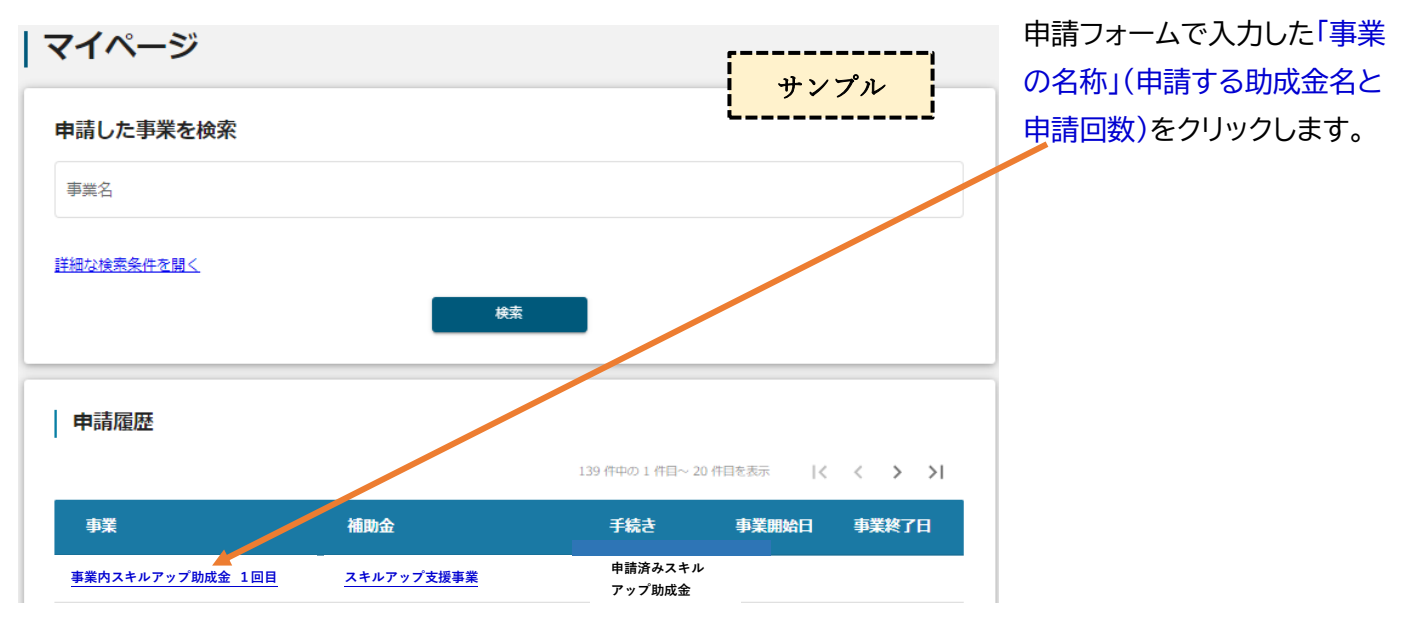

②「事業の詳細」で、申請ごとの進捗や通知文書を確認できます。

審査が完了した際、入力されたメールアドレスに通知が届きます。「事業の詳細」にて通知文及び通知書をご 確認ください。

| 事業の詳細                                                                                 |                                                                     |                                                                                             |                                            |                                               |                                                                | サンプル                        |
|---------------------------------------------------------------------------------------|---------------------------------------------------------------------|---------------------------------------------------------------------------------------------|--------------------------------------------|-----------------------------------------------|----------------------------------------------------------------|-----------------------------|
| 補助金 <u>スキルアップ支援事業</u>                                                                 |                                                                     |                                                                                             |                                            |                                               |                                                                |                             |
| 事業事業                                                                                  | りスキルア                                                               | ップ助成金 ご                                                                                     | 1回目                                        |                                               |                                                                |                             |
| 手続き 振込完了 スキルアップ助成金                                                                    |                                                                     |                                                                                             |                                            |                                               |                                                                |                             |
|                                                                                       |                                                                     |                                                                                             |                                            |                                               |                                                                |                             |
| 作成済みの申請<br>申請                                                                         | ※下書き中<br>申請状<br>況                                                   | の申請は下表のリ<br>申請完<br>了日時                                                                      | ンクから申請してくだ<br>通知文書(文<br>面)                 | さい。<br>通知文書祭付ファイル                             | 申請番号                                                           | ち告イ<br>剣哨                   |
| 作成済みの申請<br>申請<br><u>助成金請求 事業外</u><br><u>スキルアップ助成金</u>                                 | ※下書さ中<br>中請状<br>況<br>通知済み                                           | の申請は下表のリ<br>申請完<br>了日時<br>2024年2月1<br>日 18:49                                               | ンクから申請してくだ<br>通知文書(文<br>面)                 | さい。<br>通知文書祭付ファイル                             | 申 <del>請番号</del><br>RFI-000113382                              | 下書き<br>削除<br>23             |
| 作成済みの申請<br>申請<br>助成金請求 事業外<br><u>スキルアップ助成金</u><br><u>実結報告 事業外ス</u><br><u>キルアップ助成金</u> | <ul> <li>※下書き中</li> <li>申請状況</li> <li>通知済み</li> <li>通知済み</li> </ul> | の申請は下表のリ<br>申請完<br>了日時<br>2024年2月1<br>日 18:49<br>2024年2月1<br>日 18:41                        | ンクから申請してくだ<br>通知文書 (文<br>面)<br><u>文画表示</u> | さい。<br>通知文書祭付ファイル<br><u>額の確定通知書.pdf</u>       | <b>申請番号</b><br>RFI-000113382<br>RFI-000113382                  | 下書き<br>削除<br>23             |
| 作成済みの申請<br>申請<br>助成金請求 事業外<br>スキルアップ助成金<br>実績報告 事業外ス<br>キルアップ助成金<br>変更承認申請            | *下書さ中<br><b>中請状</b><br>況<br>通知済み<br>通知済み<br>通知済み                    | の申請は下表のリ<br>申請完<br>了日時<br>2024年2月1<br>日 18:49<br>2024年2月1<br>日 18:41<br>2024年2月1<br>日 18:38 | ンクから申請してくだ<br>通知文書(文<br>面)<br>文画表示<br>文画表示 | さい。<br>通知文書祭付ファイル<br>額の確定通知書.pdf<br>変更承認書.pdf | <b>申請損号</b><br>RFI-000113382<br>RFI-000113382<br>RFI-000113382 | 下書き<br>削除<br>23<br>22<br>21 |

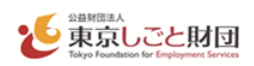

#### ③「事業の詳細」の下部には、進捗に応じて申請可能なフォームが表示されます。

| <b>提出可能な申請</b><br>提出可能な申請がある場合は、こちらに表示されます。<br><b>撤回届出</b>                  | 例 1)<br>甲腈する                            | 例1)<br>交付申請を審査中の間      |
|-----------------------------------------------------------------------------|-----------------------------------------|------------------------|
| 提出可能な申請<br>提出可能な申請がある場合は、ごちらに表示されます。<br>実績報告 事業内スキルアップ助成金<br>変更承認申請<br>撤回属出 | 例 2)<br><sup>申請する</sup><br>申請する<br>甲請する | 例2)<br>交付決定から実績報告までの間  |
| 提出可能な申請<br>提出可能な申請がある場合は、ごちらに表示されます。<br>助成金請求 事業内スキルアップ助成金<br>変更承認申請        | 例3)<br>中請する<br>中請する                     | 例3)<br>額の確定から助成金請求までの間 |

### 5 交付申請の撤回及び変更承認申請について

(1) 支給申請の撤回

交付申請後に申請を取り下げる場合又は交付決定後に申請を撤回したい場合、マイページの「事業詳細」に ある撤回届出フォームから速やかに交付申請撤回届出書を提出してください。なお、交付決定日(交付決定 通知書に記載の日)から14日を経過以降の撤回届出は無効といたします。

(2)変更承認申請について

やむを得ない事情により交付決定後に研修計画等を変更する場合には、各助成金の募集要項「研修計画等 の変更・中止について」に記載の期限までに、本助成金事務局宛てに電話・メール等によりご申告ください。 変更の内容が助成要件に合致することを確認の上、マイページの「事業詳細」にある変更承認申請フォームか ら変更承認申請書を提出していただきます。

- ※ 期限までに申告がない場合、計画どおりに実施されないものとして助成対象外となります。
- ※ 申請企業等の情報 (名称、所在地、代表者氏名、印影)を変更する場合は、gBizID の登録情報も併せて 変更してください。